# RemoteCare - En guide til administrationsportalen

## Velkommen til Oticon RemoteCare administrationsportal

Du skal registrere din klinik og dine medarbejdere, før du kan tilbyde RemoteCare til dine klienter. Portalen er et sikkert website, hvor du kan administrere indstillingerne for de medarbejdere, der bruger RemoteCare. Det er et værktøj til brugeradministration, som giver dig mulighed for at tilføje, fjerne og ændre eksisterende brugere.

I denne guide finder du information om, hvordan man opretter sig, og hvordan du kan administrere dine medarbejdere i portalen.

#### Forberedelse

- 1. Kontakt din lokale kundeservice for at få en invitation til Oticon RemoteCare administrationsportal.
- 2. Hav en e-mailkonto parat. Denne e-mailkonto bliver klinikkens administratorkonto. Administratorkontoen kan efterfølgende ændres af kundeservice, hvis der er behov for det.

### Opret din administratorkonto:

- 1. Åbn invitations-mailen fra Oticon, som du finder i din indbakke.
- 2. Klik på knappen "Færdiggør min konto" i mailen.
- 3. Vælg adgangskode, indtast dit for- og efternavn og klik på "Opret".

**Bemærk:** Hvis du tidligere har oprettet en Oticon-konto med samme e-mailadresse, vil du ikke blive bedt om at vælge en adgangskode, da det automatisk vil være samme adgangskode som til din eksisterende konto. Du kan herefter fortsætte direkte til **Log ind**.

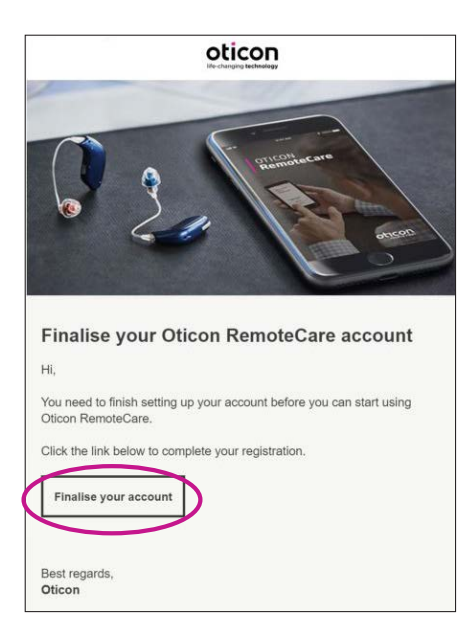

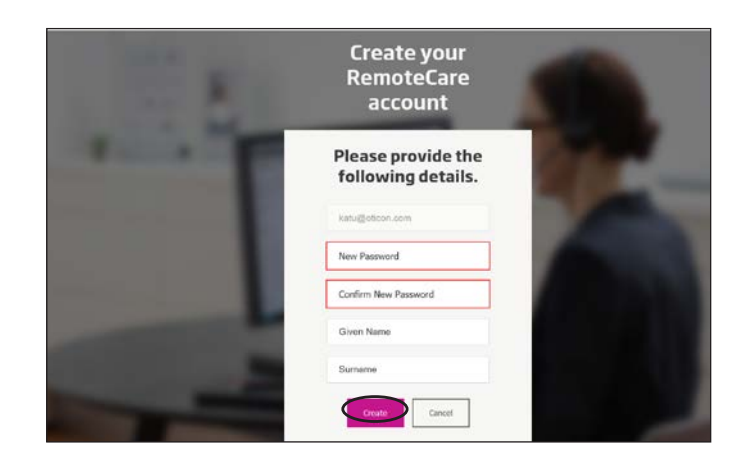

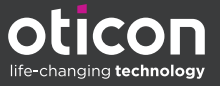

#### Log ind:

1. Log ind på RemoteCare administrationsportal med din e-mail og adgangskode. Klik på "Log ind".

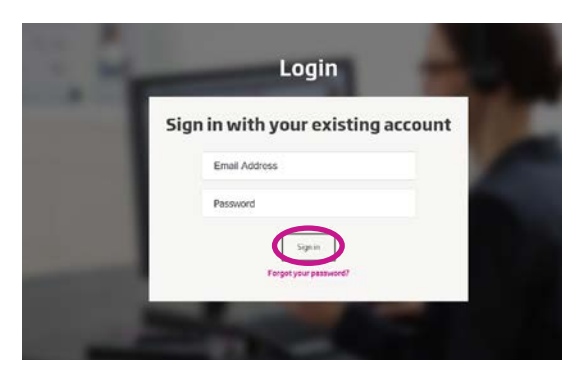

- 2. Hvis du har glemt din adgangskode kan du nulstille det ved at klikke på knappen "Glemt adgangskode".
- Læs fortrolighedserklæringen og klik på "Accepter", hvis du er enig.
- 4. Du er nu oprettet og logget ind.

## Sådan administreres medarbejderne

#### Tilføj nye medarbejdere:

1. Gå til Admin-panelet.

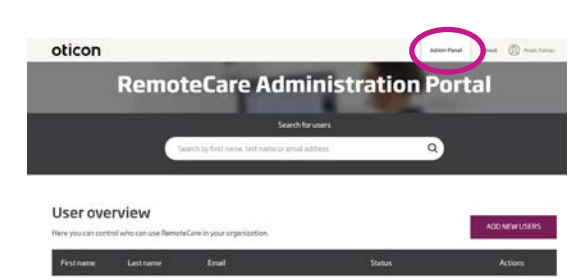

- 2. Hav medarbejderens e-mailadresse parat.
- 3. Klik på knappen "TILFØJ NYE BRUGERE" for at tilføje en eller flere brugere.

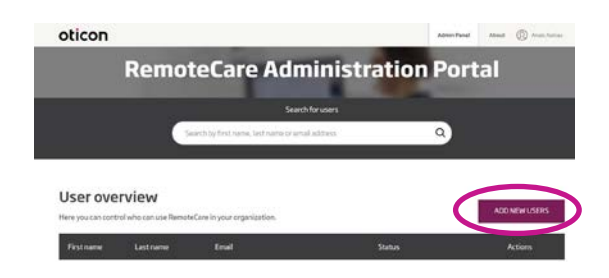

4. Indtast e-mailadresse(r). Hvis du ønsker at tilføje flere brugere, skal du separere e-mailadresserne med et semikolon (;) eller komma (,).

| Email addr      | #55             |               |  |
|-----------------|-----------------|---------------|--|
| angue ter en en | than pre perso  | , use, ev. te |  |
| Hi,             |                 | T             |  |
| You nee         | d to finish     | setting       |  |
| up your         | account be      | fore          |  |
| you can         | start using     |               |  |
| Oticon F        | RemoteCare      |               |  |
| adminis         | tration Por     | ral.          |  |
| etautt text in  | the entit?      |               |  |
| Personal II     | nessage         |               |  |
|                 |                 |               |  |
| Addynurpensi    | vial message he | 10            |  |
|                 |                 |               |  |

- 5. Ret den personlige besked til, hvis du ønsker det.
- 6. Klik på send. Dine medarbejdere bliver inviteret til at færdiggøre deres RemoteCare-konti.

| however there was a series as the series of the series of |                                            |  |
|----------------------------------------------------------------------------------------------------|--------------------------------------------|--|
| Hi,<br>You need to finish setting<br>up you account before<br>you can start using<br>Oticon Remote Gree<br>artimiticitration Portal.                                                                                                    | parate their email addresses               |  |
| You need to finish setting<br>up your account before<br>your can start using<br>Oticon RemoteCare<br>administration Portal.<br>Other tool in the enter<br>Personal message                                                                                                    | Hi,                                        |  |
| up your account before<br>you can start using<br>Oticon RemoteCare<br>administration Portal.<br>Schult fact in the rest<br>Personal message                                                                                                    | You need to finish setting                 |  |
| you can start using<br>Oticon RemoteCare<br>administration Portal.<br>Healthed in the result<br>Personal message                                                                                                    | up your account before                     |  |
| Oticon RemoteCare<br>administration Portal.<br>Hull test in the enall                                                                                                    | you can start using                        |  |
| Personal message                                                                                                    | Oticon RemoteCare<br>administration Portal |  |
| Personal message                                                                                                    | fault feed in the email                    |  |
|                                                                                                    | Personal message                           |  |
| All your genome of the general                                                                                                    | l your personal and a failed               |  |

7. Efter en medarbejder er tilføjet, kan du følge medarbejderens status i brugeroversigten.

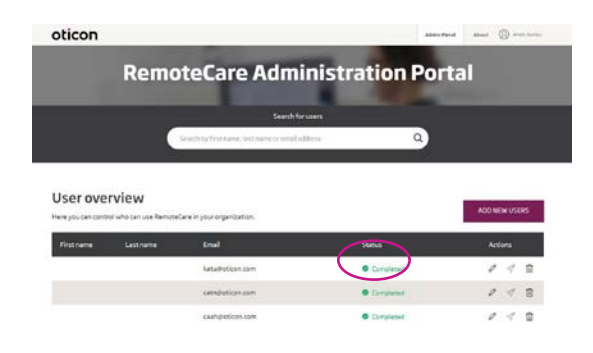

8. Når medarbejderen har færdiggjort sin konto, kan han/hun logge ind på RemoteCare i Genie 2.

9. Hvis en invitation er udløbet, eller medarbejderen endnu ikke har accepteret invitationen, kan du sende den igen.

|  |                                | Status    |     |  |
|--|--------------------------------|-----------|-----|--|
|  | katugioticon.com               | Completed | 01  |  |
|  | catheratican.com               | Completed | 0 1 |  |
|  | cash@oticon.com                | Completed | 0 1 |  |
|  | kathrina steen+52/gmail.com    | Completed | 0 1 |  |
|  | eltropolicion.com              | Completed | 11  |  |
|  | jram@oficon.com                | Completed | 0 1 |  |
|  | kathrine.ateen+51.trgmail.com  | Completed | 01  |  |
|  | emotecares anvice poticion com | · finding | (~) |  |
|  | jnge@atican.com                | · Penting | 11  |  |

10. Hvis dine medarbejdere glemmer deres password, kan det nulstilles ved at klik++ke på knappen "Glemt password" i oog ind-vinduet i Genie 2.

#### Fjern medarbejdere:

- 1. Find medarbejderen i brugeroversigten. Du kan søge efter medarbejdere ved at indtaste fornavn, efternavn eller e-mail i søgefeltet.
- 2. Klik på "fjern"-ikonet og accepter for at fjerne brugeren.

|  | katagioticon.com              | Completed  | 111   |
|--|-------------------------------|------------|-------|
|  | catheolican.com               | Completed  | 0 1   |
|  | cashtioticon.com              | Completed  | 0 1 1 |
|  | kathrina.steen+52.bgmail.com  | Complement | 0 1 1 |
|  | etrpoticon.com                | Completed  | 11    |
|  | jram@oticon.com               | Completed  | 0 1 1 |
|  | kathrine.steen+51.ingmail.com | Completed  | 11    |
|  | emotecoreservice@oticon.com   | · rendra   | 141   |
|  | jngediatican.com              | · Pending  | 111   |

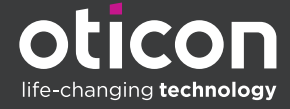

www.oticon.dk

Oticon is part of the Demant Group.